# 新規口座開設マニュアル

# (XM)

- 本マニュアルは XM に口座をお持ちでない方のための「新規口座開設マニュアル」です。

新規口座開設方法

- すでに口座をお持ちのお客様の場合、当サービスを利用するためには追加口座の開設が必要となりますので、「追加口座開設マニュアル」に従って手続きをお進め下さい。
- XMの新規口座開設は、必ず以下のリンクより手続きを行ってください。

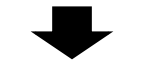

新規口座開設リンク:

https://clicks.pipaffiliates.com/c?c=70672&l=ja&p=1

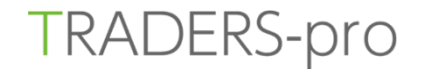

## リアルロ座の登録 1/2

● お客様のご登録は安全な接続で実行されました。

② ご登録完了までの推定時間は2分です

ダ 英語のアルファベット文字のみを用いて以下のフォームを完成させて下さい。

#### 個人情報

| * 敬称                     |                                                                                                    |
|--------------------------|----------------------------------------------------------------------------------------------------|
|                          | •                                                                                                    |
| *名                       | *姓                                                                                                    |
|                          | <ul> <li>Image: A state of the state of the state of</li></ul> |
| * 居住国                    | *都道府県・市                                                                                                    |
|                          | · •                                                                                                    |
| * 電話                     | * EXール                                                                                                    |
| +81                      | ✓                                                                                                    |
| * 国来 早 (01) に 結けて 古め 民来( |                                                                                                    |

\*国番号(81)に続けて、市外局番の

最初の「0」を除いた数字を記入

ステップ2へ進む

## リアルロ座の登録 2/2

- お客様のご登録は安全な接続で実行されました。
- ② ご登録完了までの推定時間は2分です
- 英語のアルファベット文字のみを用いて以下のフォームを完成させて下さい。

#### 個人情報

| - mi di    | 登録1/2で人力した項目については、  |
|------------|---------------------|
| * 4070     | <u>そのまま引き継がれます。</u> |
| *名         | *姓                  |
| ✓ <b>→</b> |                     |
| * 生年月日     |                     |

----

#### 住所詳細

| 居住国              | *区町村・町名・番地・マンション/アパート部屋番号 |
|------------------|---------------------------|
| Japan 🗸          | •                         |
| 郵便番号             | * 都道府県・市                  |
|                  | /                         |
| ・納税義務のある米国市民ですか? |                           |
| ເນເເຊ            |                           |

| 連絡先                    |                                               | トレードの知識&経験                                                                                                    |                                                              |
|------------------------|-----------------------------------------------|----------------------------------------------------------------------------------------------------|--------------------------------------------------------------|
| *電話                    | 他の電話                                          |                                                                                                    |                                                              |
| +81                    | ✓                                             | はい<br>いいえ<br>FX、差金決済取引(CFD)                                                                                                    | 、その他のデリバティブ金融商品                                              |
| * EX-1                 |                                               | * 過去2年間の取引量                                                                                                    | * 過去2年間のトレード頻度                                               |
|                        | ~                                             |                                                                                                    | v•                                                           |
| ご希望の口                  | 座タイプ、基本通貨、レバレッジ、および                           | はい いいえ デリバティブ商品は、私の<br>可能性も含め、それらの目                                                                                                    | の投資目的及びリスク選好適しているため、私は、自分の全投資元金を失う<br>取引に関わるリスクを評価することができます。 |
| 取引口座詳細おおよその扮           | 2017年1月11日1日11日11日11日11日11日11日11日11日11日11日11日 | はいいいえ 私は、デリバティブ商品                                                                                                    | こおける金融及び投資に関連する学究的な知識及び/或いは専門的な経験を                           |
| * ロ座タイプ                | * 投資額 (USD)                                   |                                                                                                    |                                                              |
| * 口座の基本通貨              | *レバレッジ                                        | ロ座パスワード                                                                                                    |                                                              |
|                        |                                               | * 口座パスワード                                                                                                    | * パスワードの確認                                                   |
| 投資家情報                  |                                               | <u> 111日の</u><br>11日の<br>11日の | ✓                                                            |
| * 所得総額(米ドル)はいくら位だと推定でき | ますか? *純資産(米ドル)はいくら位だと推定でき                     | ますか ?                                                                                                    |                                                              |
|                        | ¥•                                            | ~ 確認                                                                                                    |                                                              |
| * 学歴                   | *取引の目的および性質                                   | ● 私はニュースレターや特別オファーを受                                                                                                    | け取ることに同意します。                                                 |
|                        | ✓ •                                           | ▲ ▲ ▲ ▲ ▲ ▲ ▲ ▲ ▲ ▲ ▲ ▲ ▲ ▲ ▲ ▲ ▲ ▲ ▲                                                                                                    | 、利益相反方針,利益相反方針,プライバシーポリシー について、これらす                          |
| *雇用形態                  | * 職種                                          | ── べてを注意深く読み、内容を十分に理解                                                                                                    | 引し、完全なる同意をもって承認することを表明します。                                   |
|                        | ✓ •                                           | 私は、XMが提供するボーナスプログラ.                                                                                                    | ムの諸条件を注意深く読み、内容を十分に理解し、さらにXMが提供する全                           |

✓ 私は、XMが提供するボーナスプログラムの諸条件を注意深く読み、内容を十分に理解し、さらにXMが提供する全 ボーナスキャンペーンが私の取引口座に適用されることに同意することを表明します。

リアルロ座開設

• 「確認」にチェックを入れ、「リアルロ座開設」をクリックします。

#### 口座開設確認

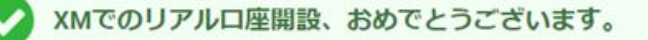

- ▶ お客様ご指定のEメールアドレスに送付されたリンクをクリックしてEメールを認証し、登録プロセスを完了して下さい:
- ▶ 受信箱にメールが届いていない場合は迷惑メールフォルダもご確認下さい。

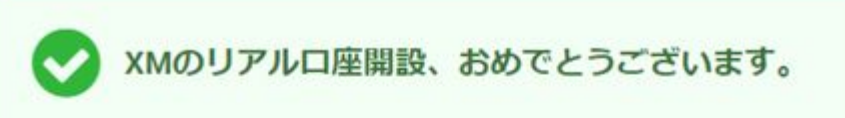

- お客様のMT4のID: ご登録時に作成したパスワードを利用して会員 ページにログインすることが可能になりました。
- ログイン情報は大切に保管してください。パスワードは会員ページからいつでも変更することが可能です。

会員ページへのログインは、MT4の口座番号とパスワードをご利用ください。

| MT4 ID        |      |
|---------------|------|
| パスワード         |      |
|               |      |
| パスワードをお忘れですか? | ログイン |

• 発行された MT4 ID と登録時に作成したパスワードを使って会員ページにログインします。

ご登録メールアドレス宛にEメールアドレスの確認メールが届きます。

### Eメールをご確認下さい。

XMのリアル口座を開設頂き誠に有り難うございます。

登録プロセスを完了するにはこちらをクリックしてください。

Eメールの確認後、登録時に作成したパスワードと割り当てられたMT4のIDを使用して会員ページにログイン することができます。

#### Eメールアドレスをご確認下さい。

「Eメールアドレスをご確認ください。」をクリックします。

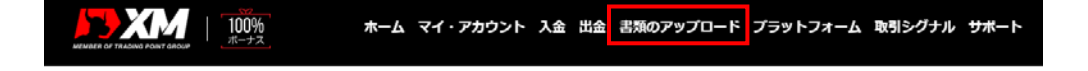

• 続いて、証明書類のアップロードを行います。「書類のアップロード」をクリックします。

XMは、口座開設申込に必要な提出書類を保管することが法律上、義務付けられています。書類提出および認証が完了す るまでは、取引へのアクセスまたは出金を行うことはできません。

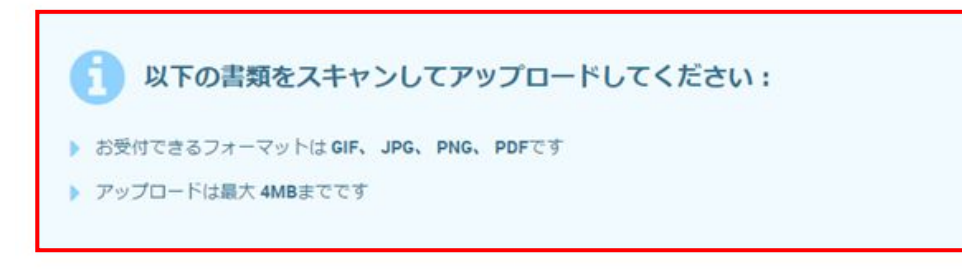

#### 身分証明書

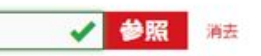

有効なパスポートまたは公的な身分証明書(運転免許証、IDカードなど)のカラーコピー。身分証明書は有効かつ以下 の情報を含むものが必要:名前(フルネーム)、発行日または有効期限、出生地および生年月日、または納税番号、署 名

#### 住所確認書

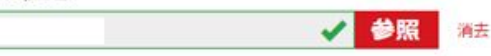

お客様の登録住所が確認できる過去6か月以内に発行された最近の公共料金の請求書(電気、ガス、水道、電話、インタ ーネットおよび/もしくはケーブルテレビの利用料金)、または銀行の口座残高証明書。

### 書類をアップロード

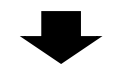

- 証明書類が承認されると XM から口座が有効化された旨のメールが届きます。
- 会員エリアでは、MT4 プラットフォームのダウンロード、MT4 ログイン情報の確認、入出金の お手続きなどができます。

# ■ お問い合わせ

お手続き上のご不明な点等ございましたら、以下までお問い合わせをお願い致します。

XM カスタマーサポート(日本語でのお問い合わせ)

E-mail: support@xmtrading.com